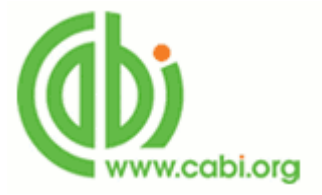

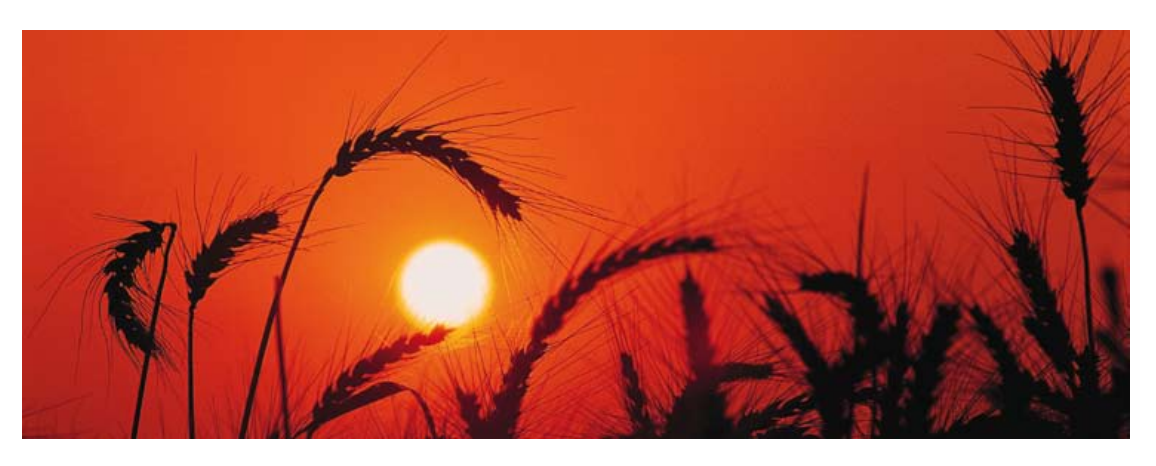

# CABI - Crop Protection Compendia 使用手冊

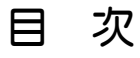

| 壹・資料庫簡介    | Page 1                            |            |
|------------|-----------------------------------|------------|
| 貳・資料庫主畫面介紹 |                                   | Page 1     |
| 差・資料庫瀏覽介紹  |                                   | Page 2-6   |
| 肆・檢索功能介紹   |                                   | Page 6-16  |
|            | — • Site Search:                  | Page 6-8   |
|            | — • Advanced Datasheet Search     | Page 8-10  |
|            | $\equiv$ • CAB Abstracts Search : | Page 10-16 |

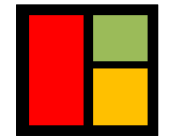

**智泉國際事業有限公司** VI Services Ltd. TEL: (02) 2571-3369 · FAX: (02) 2571-3119 · E-mail: service@igrouptaiwan.com (高雄) 80743 高雄市北平二街 10號 3樓 · (台北)10457 台北市中山區南京東路二段 72號 8F

## 壹・資料庫簡介

Crop Protection Compendium (作物保護概要)是一個內容豐富的百科資源,收錄各種 關於作物保護不同型態的科學資訊,包含關於害蟲、疾病、雜草、主要作物和天敵的詳 細資料表,內容來自於專家並且由獨立的科學組織編輯。來自專業組織的資料、圖庫、 地圖、書目資料庫以及全文文章更加添了資料庫的價值,資料庫的內容在質與量方面皆 不斷地提升。

主題涵蓋:

害蟲鑑別 / 分類學 / 形態學 / 特徵、偵測和診斷 / 地理分佈、導論和傳播 侵襲力 / 植物檢疫風險 / 生物學和生態學 / 產地的變遷與散播 / 天敵 經濟、社會與環境影響 / 害蟲管理 /種子病理學 / 作物的生產、植物學及用途 基因變異和培植 / 生產和國際貿易

## 貳·資料庫主畫面介紹

Crop Protection Compendium 連線網址:<u>www.cabi.org/cpc</u> 簡潔清楚的版面設計,您可在首頁開始瀏覽或輸入關鍵字檢索。

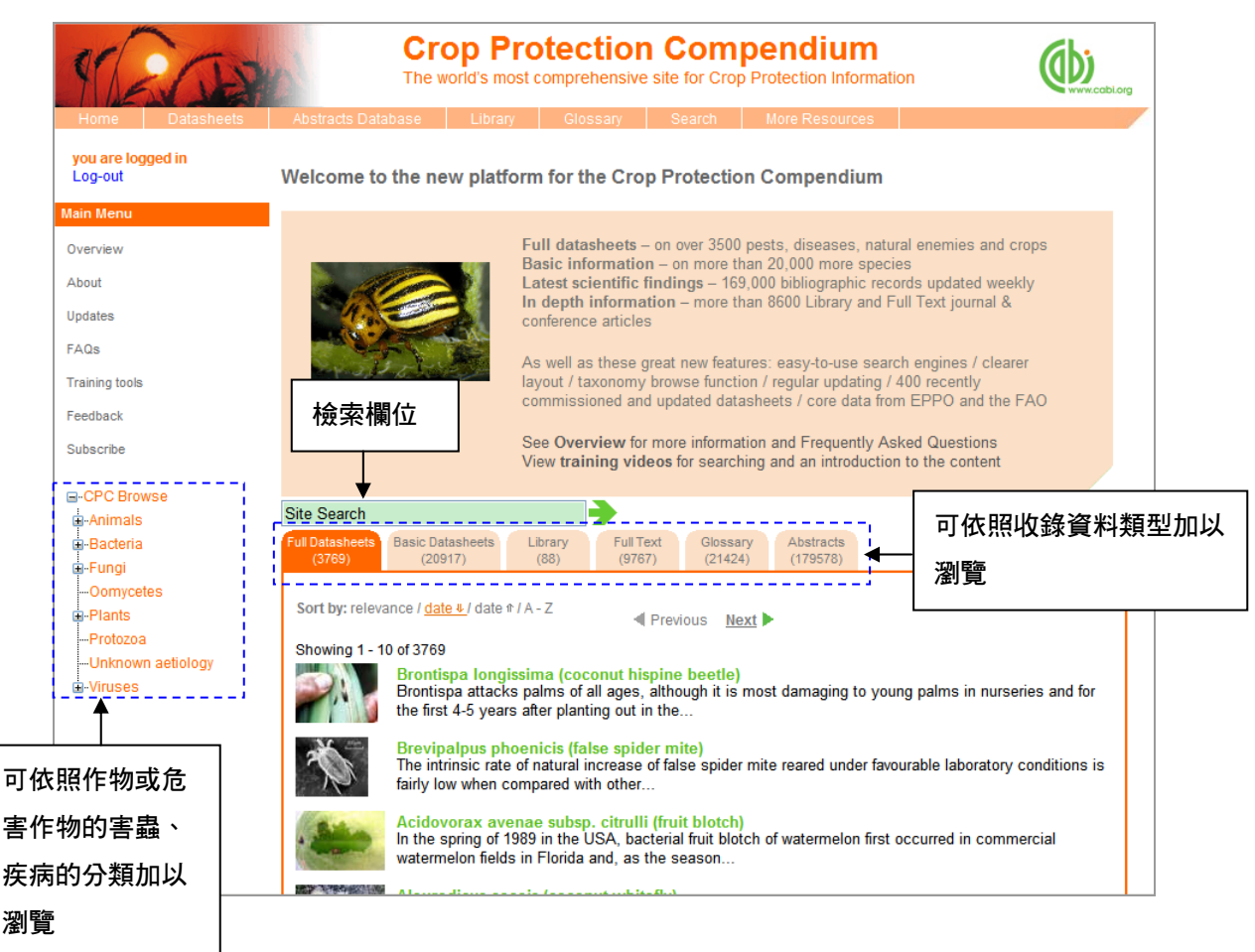

# **叁・**資料庫瀏覽介紹

可於主畫面中央按照不同類型資料的標籤加以瀏覽,或是由畫面左側工具列按照作物/ 害蟲或病原體的物種別加以瀏覽,將顯示該分類下方包含的資料。

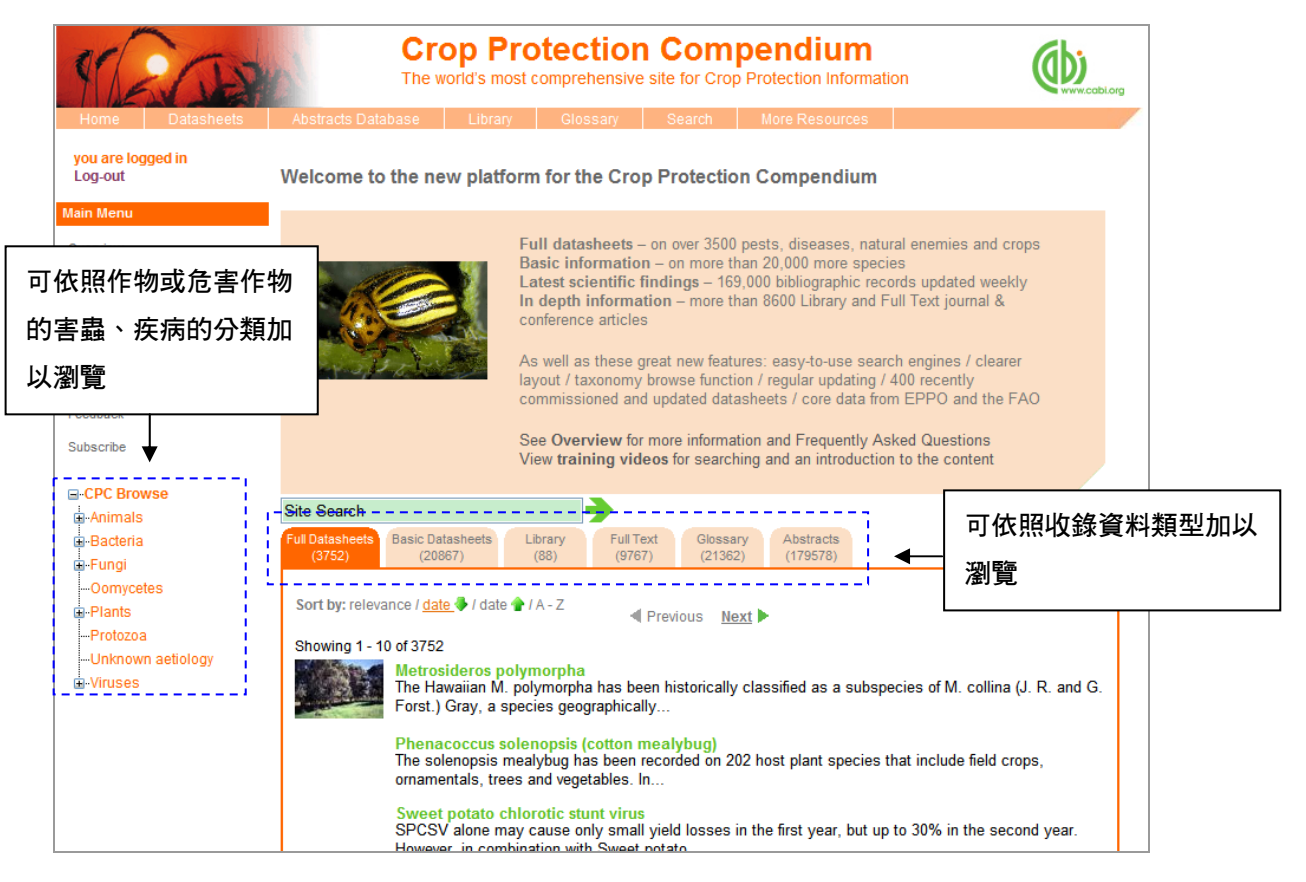

以下將按照資料庫內收錄的各項資料分項說明。

Full Datasheets:由超過 60 個國家挑選出來的專家特別為此資料庫所撰寫超過 3,700 個關於害蟲和天敵的詳細資料表,資料表經過編輯及同儕評論,另外有些資料表是由合作機構所提供,這些機構的名稱也被標示於資料表中。

Basic Datasheets:包含廣泛更範圍的害蟲、天敵及寄主植物的資料,目前共有超過 20,000 個資料表。內容來自 CAB Abstracts,經由資料探勘及自動交叉比對,這些資料可能提供 有用的生物學分類及分布等資訊,但必須注意並非所有 Basic Datasheets 的資料皆經過 人工檢查。

在資料表的封面頁(cover page)可看到該資料最近被更新的日期(Last modified),可 能是針對文字、或分布圖,或其他任何包含於該資料表中的內容。 以下為 Full Datasheets 的範例,可依照 Datasheets 上方的標籤點選該主題下的相關資訊,包含相關的圖片、特性、分佈狀況、生物學和生態學、造成的影響、蟲害管理等資訊,另外部分參考文獻提供連結至 CAB Abstracts 可得其書目摘要資訊。

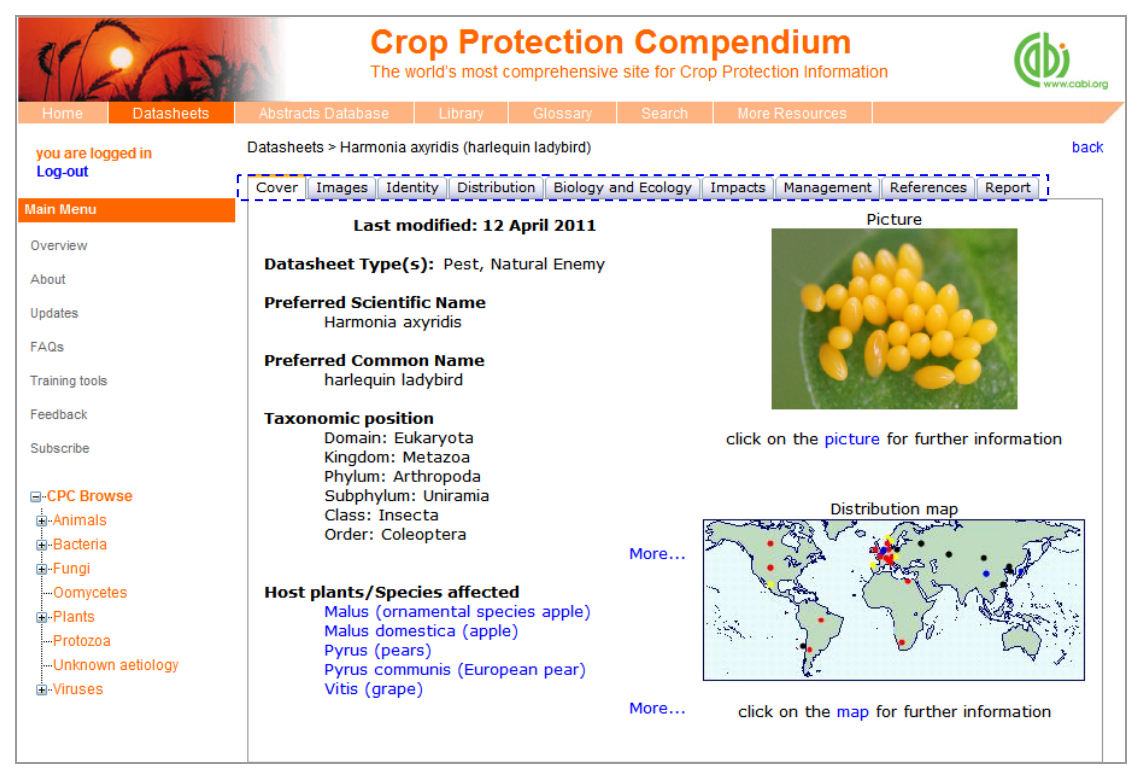

可使用 Report 功能,於左方選擇報告所需的選項加入右方欄位,選取完成之後,按下 Generate Report ,則會以 HTML 網頁格式輸出。

| 1200                         | Crop Protection Compendium<br>The world's most comprehensive site for Crop Protection Information                                                                          | )<br>rw.cabi.org |
|------------------------------|----------------------------------------------------------------------------------------------------|------------------|
| Home Datasheets              | Abstracts Database Library Glossary Search More Resources                                                                                                    | /                |
| you are logged in<br>Log-out | Datasheets > Harmonia axyridis (harlequin ladybird)<br>Cover    Images    Identity    Distribution    Biology and Ecology    Impacts    Management    References    Report | back             |
| Main Menu                    |                                                                                                    |                  |
| Overview                     | L: Identity<br>L: Taxonomic Tree                                                                                                    |                  |
| About                        | T: Notes on Taxonomy and Nomenclati                                                                                                    |                  |
| Updates                      | T: Distribution                                                                                                    |                  |
| FAQs                         | L: Distribution Table                                                                                                    |                  |
| Training tools               | L: Distribution Table Details<br>T: History of Introduction and Spread                                                                                                    |                  |
| Feedback                     | T: Risk of Introduction<br>T: Habitat                                                                                                    |                  |
| Subscribe                    | L: Habitat List<br>L: List of Hosts for Natural Enemy                                                                                                    |                  |
| CPC Browse                   | T: Hosts/Species Affected<br>L: Host Plants and Other Plants Affecte All Sections ->                                                                                       |                  |
| -Animals                     | L: Growth Stages                                                                                                    |                  |
| -Bacteria                    | L: List of Symptoms/Signs                                                                                                    |                  |
| ∎-Fungi                      | 1: Biology and Ecology                                                                                                    |                  |
| Oomycetes                    | I - Rainfall CR Remove Sections                                                                                                    |                  |
| -Plants                      | T: Means of Movement and Dispersal                                                                                                    |                  |
| Protozoa                     | L: Pathway Vectors                                                                                                    |                  |
|                              | KEY : T = Text Section M = Map I = List Cenerate Report                                                                                                    |                  |
| -Viruses                     |                                                                                                    |                  |
|                              |                                                                                                    |                  |
|                              |                                                                                                    |                  |
|                              |                                                                                                    |                  |

### Library:收錄來自 CABI books 書籍篇章以及其他研究報告,共超過 100 篇的全文。 Full Text: CAB Abstracts 摘要亦包含完整全文的,目前包含超過 9,800 篇的全文。

| 1200                         | Crop Protection Compendium<br>The world's most comprehensive site for Crop Protection Information                                                         |
|------------------------------|----------------------------------------------------------------------------------------------------|
| Home Datasheets              | Abstracts Database Library Glossary Search More Resources                                                                                                 |
| you are logged in<br>Log-out | Welcome to the new platform for the Crop Protection Compendium                                                                                            |
| ain Menu                     |                                                                                                    |
| verview                      | Full datasheets – on over 3500 pests, diseases, natural enemies and crops                                                                                 |
| bout                         | Basic information – on more than 20,000 more species                                                                                                    |
| datee                        | In depth information – more than 8600 Library and Full Text journal &                                                                                     |
| 0-                           | conterence articles                                                                                                    |
| lus                          | As well as these great new features: easy-to-use search engines / clearer                                                                                 |
| aining tools                 | layout / taxonomy browse function / regular updating / 400 recently<br>commissioned and updated datasheets / core data from EPPO and the FAO              |
| eedback                      | · · · · · · · · · · · · · · · · · · ·                                                                                                    |
| ubscribe                     | See <b>Overview</b> for more information and Frequently Asked Questions<br>View <b>training videos</b> for searching and an introduction to the content   |
| CDC Browno                   | their daming traces to escalaring and an interestion to the content                                                                                       |
| Animals                      | Site Search                                                                                                    |
| Bacteria                     | Full Datasheets Basic Datasheets Library Full Text Glossary Abstracts                                                                                     |
| -Fungi                       | (3752) (20867) (129) (9839) (21362) (180118)                                                                                                    |
| -Oomycetes                   | T T                                                                                                    |
| Protozoa                     | For advanced searching, full tex                                                                                                    |
| Unknown aetiology            |                                                                                                    |
| Viruses                      | Sort by: relevance / date 文列表                                                                                                    |
|                              | Showing 1 - 10 of 129                                                                                                    |
|                              | Powdery mildew on Calabacea curcubita.                                                                                                    |
|                              | Méndez, C. M.; CABI, Wallingford, UK, Hojas Volantes, cómo manejar plagas y enfermedades/Plantwise Fact Sheets for<br>Farmers: Nicaragua 2007, 31 pp 1 pp |
|                              | This factsheet for farmers in Nicaragua provides information on powdery mildew, a fungal disease of pipián (Calabacea                                     |
|                              | curcubita). It includes details about its biology, control and photos of affected plants.                                                                 |
|                              | View Full lext                                                                                                    |

#### 點選上方工具列的 Library 則可以按照主題來篩選瀏覽文章。

| 12a                                          | Crop<br>The world's                 | Protection Compendium<br>most comprehensive site for Crop Protection Information |  |
|----------------------------------------------|-------------------------------------|----------------------------------------------------------------------------------|--|
| Home Datasheets                              | Abstracts Database Lib              | rary Glossary Search More Resources                                              |  |
| you are logged in<br>Log-out                 | Library - Crop Protectio            | on Compendium                                                                    |  |
| Aain Menu                                    | Follow the links below for full tex | t library items                                                                  |  |
| Overview                                     | Analytical methods                  |                                                                                  |  |
| About                                        | Horticultural Crops                 |                                                                                  |  |
| Updates                                      | Allium                              |                                                                                  |  |
| FAQs                                         | Avocado                             | 於此選擇欲瀏覽的王題,則可觀有該                                                                 |  |
| Training tools                               | Brassica<br>Organic culture         | 主題下包含的全文。                                                                        |  |
| Feedback                                     | Pineapple<br>Tomato                 |                                                                                  |  |
| Subscribe                                    | Tropical fruit                      |                                                                                  |  |
|                                              | Invasive plants                     |                                                                                  |  |
|                                              | IRRI Rice Almanac                   |                                                                                  |  |
| Bacteria                                     | Non-infectious disorders            |                                                                                  |  |
| <ul> <li>Fungi</li> <li>Oomycetes</li> </ul> | Plant health diagnosis              |                                                                                  |  |
| Plants                                       | Plant quarantine                    |                                                                                  |  |
| Protozoa                                     | Pest risk assessment                |                                                                                  |  |
| Unknown aetiology                            | Postharvest pests                   |                                                                                  |  |
| -Viruses                                     | Safe movement of germplasm          |                                                                                  |  |

Glossary of terms: 超過 20,000 筆定義互動式的詞彙表。詞彙表的彙編和選取參考許多的出版品。關於農藥和生物農藥的資料是由英國作物保護公司(British Crop Protection Enterprises)提供。亦包含 ISPM 5 植物防疫檢疫詞彙(Glossary of Phytosanitary Terms, 2005)的英文、法語和西班牙語版。許多林業的定義是收錄自由 CABI 出版社和美國林業學會(SAF, Society of American Foresters)在 1998 年出版的 Dictionary of Forestry (editor J.A. Helms)。一些關於植物的說明是收錄自昆士蘭大學出版的 Plants of Australia key (2003 edition)。

| \$200                                                                                        | Crop Protection Compendium<br>The world's most comprehensive site for Crop Protection Information                                                                                                    |
|----------------------------------------------------------------------------------------------|----------------------------------------------------------------------------------------------------|
| Home Datasheets                                                                              | Abstracts Database Library Glossary Search More Resources                                                                                                    |
| you are logged in<br>Log-out                                                                 | Welcome to the new platform for the Crop Protection Compendium                                                                                                    |
| Main Menu<br>Overview<br>About<br>Updates<br>FAQs<br>Training tools<br>Feedback<br>Subscribe | Full datasheets – on over 3500 pests, diseases, natural enemies and crops         Basic information – on more than 20,000 more species         Latest scientific findings – 169,000 bibliographic records updated weekly         In depth information – more than 8600 Library and Full Text journal &         conference articles         As well as these great new features: easy-to-use search engines / clearer         layout / taxonomy browse function / regular updating / 400 recently         commissioned and updated datasheets / core data from EPPO and the FAO         See Overview for more information and Frequently Asked Questions         View training videos for searching and an introduction to the content |
| - CPC Browse - Animals - Bacteria - Fungi                                                    | Site Search     Full Datasheets     Library     Full Text     Glossary     Abstracts       (3752)     (20867)     (129)     (9839)     (21362)     (180118)                                                                                                    |
| Oomycetes<br>Plants<br>Protozoa<br>Unknown aetiology<br>Viruses                              | Sort by: relevance (date ) / date / A-Z<br>Showing 1 - 10 of 21362<br>aquatic invertebrados acuáticosPortugués: invertebrados aquáticos                                                                                                    |

Abstracts: 收錄來自 CAB Abstracts 的書目摘要資料,目前有 180,000 筆以上資料。

| STRONG                          | (c)                                                                                                    | Crop P<br>The world's mo           | rotecti<br>ost comprehen           | on C<br>sive site            | for Crop                     | Protection Information                                    |                                       |
|---------------------------------|----------------------------------------------------------------------------------------------------|------------------------------------|------------------------------------|------------------------------|------------------------------|-----------------------------------------------------------|---------------------------------------|
| Home Datasheets                 | Abstracts Databa                                                                                                    | ase Libran                         | y Glossar                          | y S                          | earch                        | More Resources                                            |                                       |
| you are logged in<br>Log-out    | Welcome to t                                                                                                    | he new platf                       | orm for the (                      | Crop Pi                      | otection                     | Compendium                                                |                                       |
| Main Menu                       |                                                                                                    |                                    |                                    |                              |                              |                                                           |                                       |
| Overview                        |                                                                                                    |                                    | Full datashe                       | ets – on (                   | over 3500 p                  | ests, diseases, natural ene                               | emies and crops                       |
| About                           | e al                                                                                                    |                                    | Basic inform<br>Latest scient      | ation – c<br>ific findi      | n more tha<br>ngs – 169,     | an 20,000 more species<br>000 bibliographic records u     | pdated weekly                         |
| Updates                         |                                                                                                    |                                    | In depth info<br>conference an     | rmation<br>icles             | – more tha                   | an 8600 Library and Full Tex                              | ct journal &                          |
| FAQs                            |                                                                                                    | A. The second                      |                                    |                              | f                            |                                                           |                                       |
| Training tools                  | and a second second                                                                                                    |                                    | layout / taxon                     | omy brov                     | riew leatur                  | n / regular updating / 400 re                             | cently                                |
| Feedback                        |                                                                                                    |                                    | commissioned                       | and upo                      | lated datas                  | heets / core data from EPF                                | 20 and the FAO                        |
| Subscribe                       |                                                                                                    |                                    | See Overviev<br>View training      | v for mor<br>videos          | e informatio<br>for searchir | on and Frequently Asked Q<br>ng and an introduction to th | uestions<br>e content                 |
| CPC Browse                      | Site Search                                                                                                    |                                    | -                                  |                              |                              |                                                           |                                       |
| Animals     Bacteria            | Full Datasheets                                                                                                    | lasic Datasheets                   | Library                            | -<br>ull Text                | Glossary                     | Abstracts                                                 |                                       |
| -Fungi                          | (3752)                                                                                                    | (20867)                            | (129)                              | (9839)                       | (21362)                      | (180118)                                                  |                                       |
| Oomycetes<br>Plants<br>Protozoa | For advance<br>Database, p                                                                                                  | ed searching, fu<br>please use the | ull text linkage<br>Abstracts Data | <u>via y</u> our<br>abase. Y | · Link Reso<br>ou will nee   | blver, alerts, and RSS Fee<br>ed to allow pop-up windo    | eds of the Abstracts<br>ows for this. |
| Unknown aeuology<br>E-Viruses   | Sort by: relevant                                                                                                    | Sort by: relevance / date          |                                    |                              |                              |                                                           |                                       |
|                                 | Showing 1 - 10 (                                                                                                    | of 180118<br>Jocline in the f      | ir enruco foros                    | te of the                    | Divor Edir                   | aka basin (Primor'o Torrit                                | topul                                 |
|                                 | Man'ko, Yu, I.; Gladkova, G. A.; Butovets, G. N.; Izdatel'stvo Nauka, Moscow, Russia, Lesovedenie, 2009, 1, pp 3-10, 7 ref. |                                    |                                    |                              |                              |                                                           |                                       |

More Resources:除了以上收錄內容, Crop Protection Compendium 亦提供一些相關的參考網站,主題包括 -- 辨識關鍵、圖庫、害蟲分佈資料、植物檢疫資訊。

| 1200                                           | Crop Protection Compendium<br>The world's most comprehensive site for Crop Protection Information                                                                                                    | (WWW.cabLorg                                                    |
|------------------------------------------------|----------------------------------------------------------------------------------------------------|-----------------------------------------------------------------|
| Home Datasheets                                | Abstracts Database Library Glossary Search More Resources                                                                                                    |                                                                 |
| you are logged in<br>Log-out                   | ID Keys Image Libraries Pest Distribution Data                                                                                                    |                                                                 |
| Main Menu                                      | Bruchid Pest/Host Database Query Page (AGWest and CLIMA, Australia)                                                                                                    |                                                                 |
| Overview                                       | A database which helps identify key pests and various host plants.                                                                                                    |                                                                 |
| About                                          | Pacific Island Ecosystems at Risk (PIER)<br>Listings and descriptions of plant species that threaten Pacific ecosystems.                                                                                                    |                                                                 |
| Updates                                        | Clobal Compandium of Maada (Bad Bandall, ACIMaat, Australia)                                                                                                    |                                                                 |
| FAQs                                           | Weedy characteristics of 20,000 taxa of plants.                                                                                                    |                                                                 |
| Training tools                                 | Guide to Insects & Mites Attacking Woody Ornamentals (Nebraska)                                                                                                    |                                                                 |
| Feedback<br>Subscribe                          | Agricultural Commodity Identification Aid Manual (California Department of Food and Agriculture, USA)<br>A pictorial index to assist inspectors with the identification of commodities not normally encountered in C                                                                                                    | California.                                                     |
| ■ CPC Browse                                   | Identification Keys for Insect Pests in Pacific Northwest Field Crops<br>A tool for identifying damaging stages of insect pests that commonly occur in Pacific Northwest field crop                                                                                                    | 95.                                                             |
| a Bacteria<br>a Fungi<br>Oomycetes<br>a Plants | Insect and Related Pests of Field Crops: Some important, common and potential pests in North Carolin:<br>A general key to adults of economically important insect families and related pests, and field keys to the<br>crop based on the morphology and damage of the injurious life stages. In addition to the keys, illustration<br>also presented. | a<br>insect pests of each major<br>ns of individual insects are |
| Protozoa<br>Unknown aetiology<br>Viruses       | Insect and Related Pests of Flowers and Foliage Plants: Some important, common, and potential pests<br>United States<br>Keys to aduits and immatures of the pests of herbaceous ornamental plants.                                                                                                    | in the southeastern                                             |
|                                                | Insect and Related Pests of Shrubs: Some important, common, and potential pests in southeastern Uni<br>Descriptive keys to insect and mite life stages.                                                                                                    | ted States                                                      |
|                                                | Insect and Related Pests of Vegetables: Some important, common, and potential pests in southeastern<br>Keys, pest descriptions, illustrations, and indices providing necessary information to identify the importa<br>pests of vegetables grown in North Carolina.                                                                                    | United States<br>nt, common insect or mite                      |

# 肆・檢索功能介紹

#### - • Site Search

使用時機:類似 Google 搜尋的概念,可同時檢索資料庫中收錄的所有不同類型資料, 檢索結果將顯示各資料類型中各有幾筆結果符合搜尋條件。

#### 步驟 1:在首頁的搜尋框直接輸入關鍵字

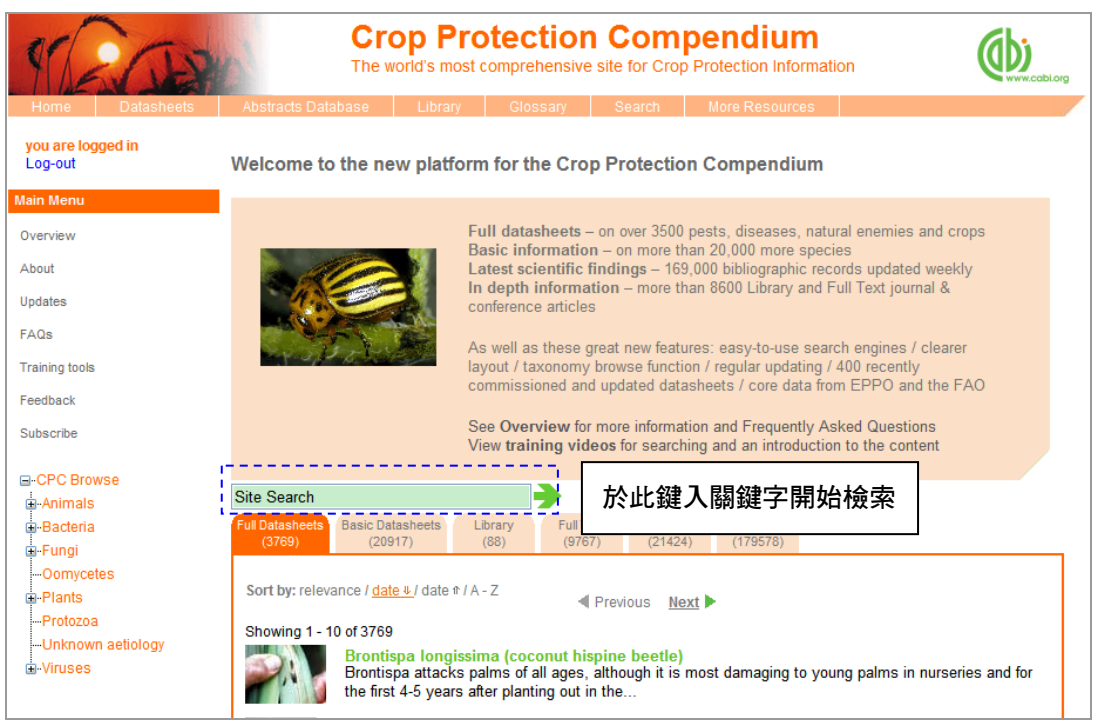

#### 或是點選上方工具列的 Search 選擇 Site Search

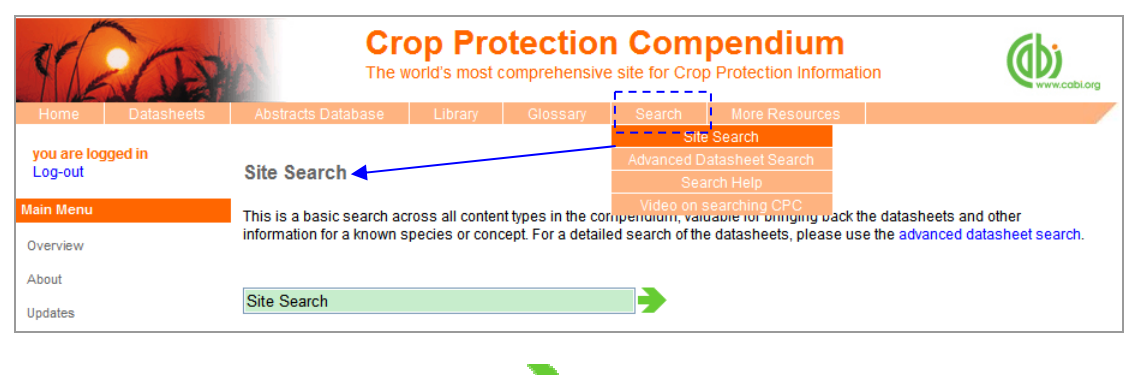

### 步驟 2:輸入欲檢索的關鍵字後,按下 🏓 開始檢索

| 85                      | A          | Cr                        | op Pro          |                    | e site for Cro | pendiur<br>op Protection Info | n<br>rmation        | (WWW.cabi.org       |
|-------------------------|------------|---------------------------|-----------------|--------------------|----------------|-------------------------------|---------------------|---------------------|
| Home                    | Datasheets | Abstracts Database        | Library         | Glossary           | Search         | More Resource                 | es                  |                     |
| you are logg<br>Log-out | ged in     | Site Search               |                 |                    |                |                               |                     |                     |
| Aain Menu               |            | This is a basic search ac | cross all conte | nt types in the co | mpendium, va   | aluable for bringing t        | oack the datasheets | and other           |
| Overview                |            | information for a known s | species or con  | cept. For a detail | ed search of t | he datasheets, plea           | se use the advanced | l datasheet search. |
| About                   |            |                           |                 |                    |                |                               |                     |                     |
| Updates                 |            | rice                      |                 |                    |                | 以 rice ·                      | 作為關鍵字               | 2                   |
| FAOs                    |            |                           |                 |                    |                |                               |                     |                     |

步驟 3:可得檢索結果頁面如下,不同資料類型的檢索結果分屬於不同標籤下,資料名 稱後方的括號顯示檢索結果數量,如 Full Datasheets (3769)表示在 Full Datasheets 此類 別下有 3769 筆符合的檢索結果。可由此點選進入檢索結果觀看。

| 1200                                          | Crop Protection Compendium<br>The world's most comprehensive site for Crop Protection Information                                                                                                    |
|-----------------------------------------------|----------------------------------------------------------------------------------------------------|
| Home Datasheets                               | Abstracts Database Library Glossary Search More Resources                                                                                                    |
| you are logged in<br>Log-out                  | Site Search                                                                                                    |
| Main Menu                                     | This is a basic search across all content types in the compendium, valuable for bringing back the datasheets and other<br>information for a known species or concept. For a detailed search of the datasheets, please use the advanced datasheet search. |
| Overview<br>About                             | 點選上方的資料標籤檢視該資                                                                                                    |
| Updates<br>FAQs                               | rice<br>Full Datasheets Basic Datasheets Library Full Text Glossary Abstracts (20917) (2) (752) (21424) (11161)                                                                                                    |
| 可按照相關程度 / 日 —                                 | Sort by: relevance / date # / date # / A - Z                                                                                                    |
| 期 / 字母 A-Z 的順序                                | Showing 1 - 10 of 3769<br>Search results for 'rice' 至前一頁 / 下一頁 檢索結果頁面                                                                                                    |
| 排列檢索結果                                        | Oryza sativa (rice)<br>Cultivated rice is generally considered a semi-aquatic annual grass, although in the tropics it can                                                                                                    |
| e Fungi<br>Oomycetes<br>e Plants<br>Referance | Rice gall dwarf virus (rice gall dwarf)<br>Rice gall dwarf disease was epidemic in the western part of Guangdong province in South China                                                                                                    |
| -Unknown aetiology<br>-Viruses                | <b>Rice</b> tungro bacilliform virus (rice tungro)<br>RTBV is widely distributed in rice-growing areas in South and South-East Asia, and in southern                                                                                                    |
|                                               | Rice tungro disease (rice tungro virus)<br>Rice "tungro" disease is known to be caused by a complex of two viruses: (a) Rice tungro                                                                                                    |
|                                               | Rice stripe virus (rice stripe tenuivirus)<br>Rice stripe disease was first recognized in the Kanto district of central                                                                                                    |
|                                               | Rice ragged stunt virus (rice ragged stunt)                                                                                                    |

★★ Search Tips 檢索技巧:

- 1. 可使用布林邏輯-AND, OR, NOT 需以大寫字母輸入。
- 特定的名詞需在檢索辭前後加上雙引號限定,如某個特定刊物名稱、某位特定作者 名或某專門術語。
- 3. 限定檢索條件於某些欄位

| 限定欄位   | 代表字元             | 搜尋範例                                    |
|--------|------------------|-----------------------------------------|
| 作者     | au:              | au:"Park HyoungHo"                      |
| 刊物名稱   | do:              | do:"Korean Journal of Breeding Science" |
| ISSN   | sn:              | sn:"0250-3360"                          |
| 限定包含全文 | (sc:fq OR sc:ft) | (sc:ft OR sc:fq) rice                   |

#### Advanced Datasheet Search

使用時機:若欲限定檢索範圍在 Full Datasheets 的內容,則可以使用 Advanced Datasheet Search 搜尋。

| STROP                        | Crop Protection<br>The world's most comprehensive                                                                                            | e site for Crop Protection Information                                     |  |  |  |
|------------------------------|----------------------------------------------------------------------------------------------------|----------------------------------------------------------------------------|--|--|--|
| Home Datasheets              | Abstracts Database Library Glossary                                                                                                    | Search More Resources                                                      |  |  |  |
| you are logged in<br>Log-out | Advanced Datasheet Search                                                                                                    | Site Search<br>Advanced Datasheet Search<br>Search Help                    |  |  |  |
| Main Menu                    | This is a power search of the key data in the detailed da                                                                                    | Video on searching CPC                                                     |  |  |  |
| Overview                     | Datasheets on pests and diseases of a specific crop, their geographical distribution the parts and stages of the plant they attack           |                                                                            |  |  |  |
| About                        | and their symptoms can be retrieved through the use of                                                                                       | and their symptoms can be retrieved through the use of simple keyword sear |  |  |  |
| Updates                      | You can easily build your search by adding additional keywords e.g.<br>Ghana = will retrieve pests, diseases and hosts found in that country |                                                                            |  |  |  |
| FAQs                         | Ghana maize = pests, diseases and hosts associated with maize<br>Ghana maize Lepidoptera = as above but connected with the Order Lepidopte   |                                                                            |  |  |  |
| Training tools               | Ghana maize Lepidoptera stem = as above but those k                                                                                          | nown to damage the prane cross                                             |  |  |  |
| Feedback                     | For further examples see the Advanced Datasheet search examples on the 'Search Help' page                                                    |                                                                            |  |  |  |
| Subscribe                    | SEARCH TIP: Place all Boolean operators in capitals e.g. AND, NOT, OR                                                                        |                                                                            |  |  |  |
|                              | SEARCH TIP: Add 'NOT host/crop' to any search to restrict to pest and disease datasheets                                                     |                                                                            |  |  |  |
|                              | SEARCH IIP': Include terms that need to be searched as a string in inverted commas, e.g. "New Zealand"                                       |                                                                            |  |  |  |
|                              |                                                                                                    |                                                                            |  |  |  |
| - Fungi                      | Advanced Datasheet Search                                                                                                    |                                                                            |  |  |  |
| Oomycetes                    | L                                                                                                    |                                                                            |  |  |  |
| Plants                       |                                                                                                    |                                                                            |  |  |  |
| Protozoa                     |                                                                                                    |                                                                            |  |  |  |

您可以使用此檢索方式尋找:

| 搜尋項目           | 建議輸入關鍵字        |
|----------------|----------------|
| 某一特定作物之病蟲害     | 輸入作物名稱搜尋即可     |
| 發生於特定國家或地區之病蟲害 | 輸入國家或地區的名稱搜尋即可 |

| 由某一類生物造成的病蟲害      | 輸入如:pests, diseases, fungi, bacteria,     |
|-------------------|-------------------------------------------|
|                   | viruses, insects, beetles 或 leafhoppers 為 |
|                   | 關鍵字查詢                                     |
| 侵襲作物的某一部份之病蟲害     | 輸入如:seeds, stems, roots, leaves, fruits   |
|                   | 為關鍵字查詢                                    |
| 發生在作物生長某一特定時期的病蟲害 | 輸入如:flowering, fruiting, "post harvest",  |
|                   | seedling, "pre emergence" 為關鍵字查詢          |

可同時結合上述多個搜尋概念,以布林邏輯連接,共同檢索。

#### 檢索範例:欲查詢侵襲芭蕉的害蟲,發生在墨西哥,但未出現在古巴,

檢索指令: Musa AND pest AND Mexico NOT Cuba

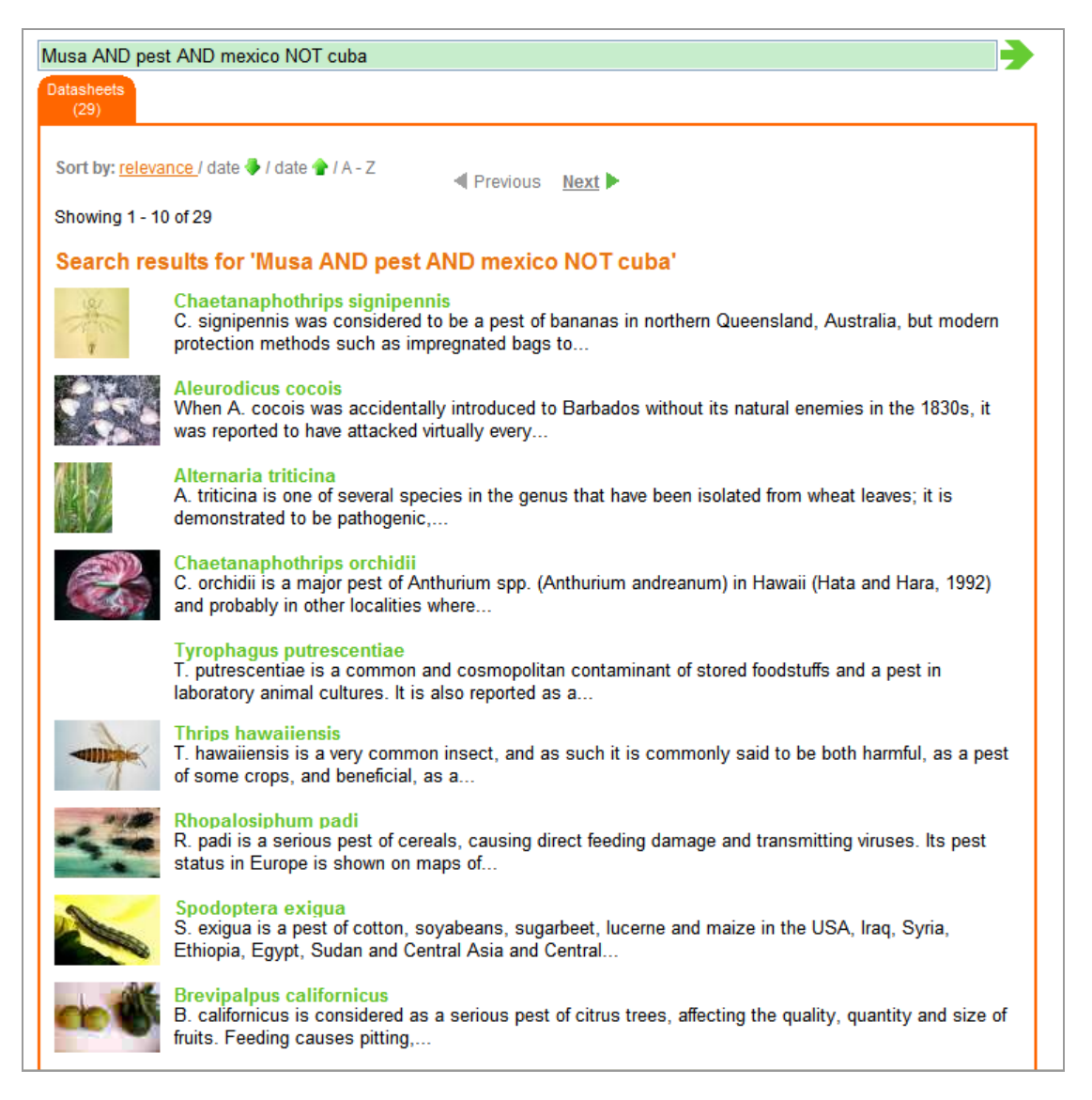

#### ★★ Search Tips 檢索技巧

- 1. 所有的布林邏輯連接詞請使用大寫形式。 e.g. AND, NOT, OR
- 2. 在任何檢索加上 'NOT host/crop' 限制查找害蟲和疾病的 datasheets
- 3. 將需要被當成一字串檢索的名詞,在前後加上雙引號限定。 e.g. "New Zealand"

#### $\equiv$ • CAB Abstracts Search

使用時機:若欲限定檢索範圍在資料庫中的 Abstracts 的資料,也可以使用 CAB Abstracts 的檢索平台 CAB Direct。點選資料庫上方工具列之 Abstracts Databases,將以新視窗開 啟檢索頁面。

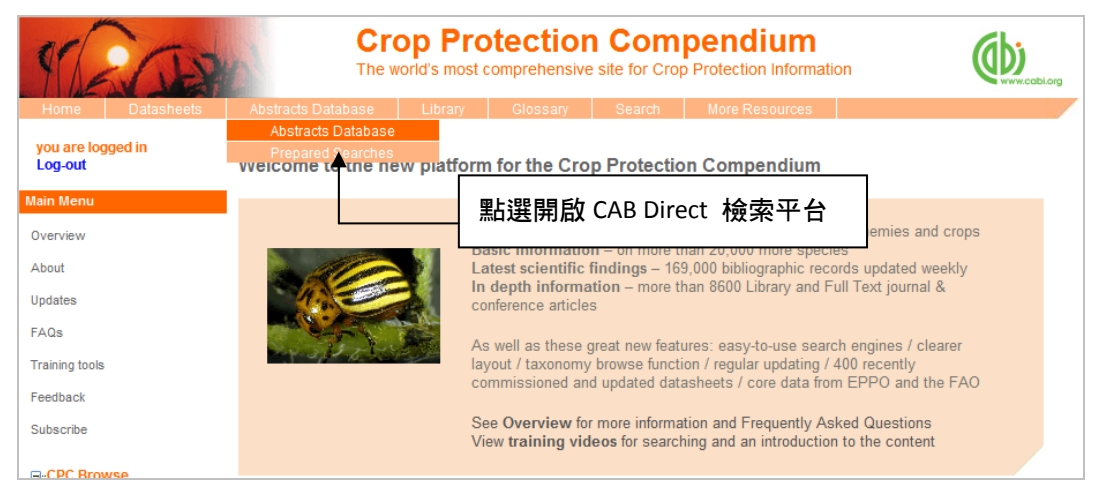

#### CAB Direct 檢索頁面

可在 CAB Direct 檢索頁面首頁的快速查詢框輸入關鍵字查詢,或是點選下方的 Advanced search 進入進階檢索頁面。

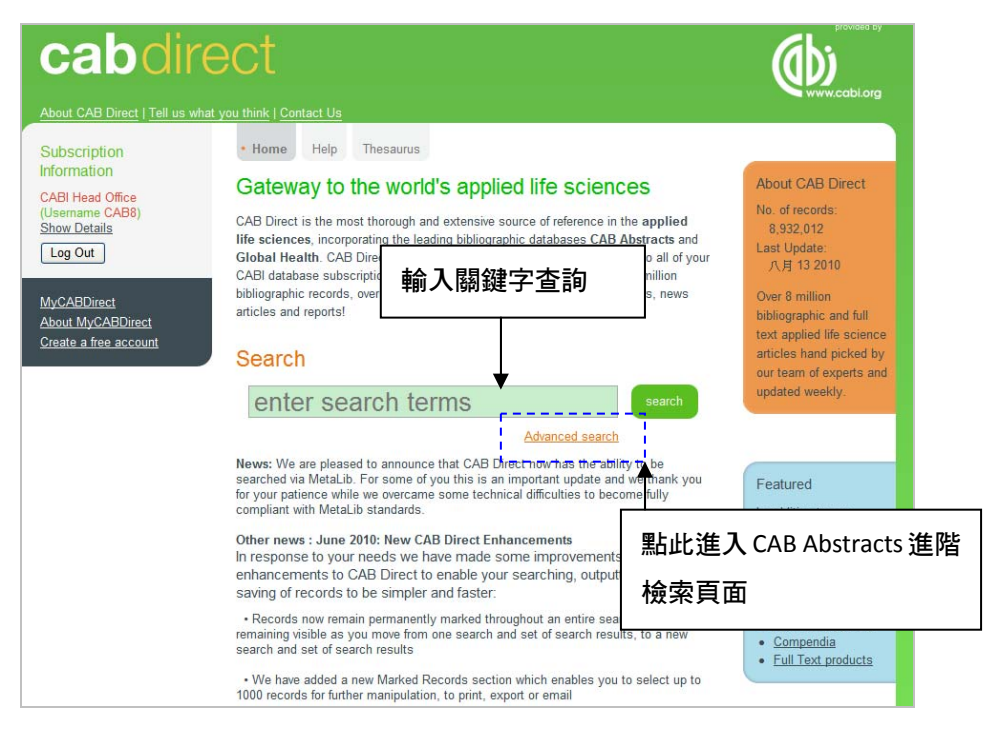

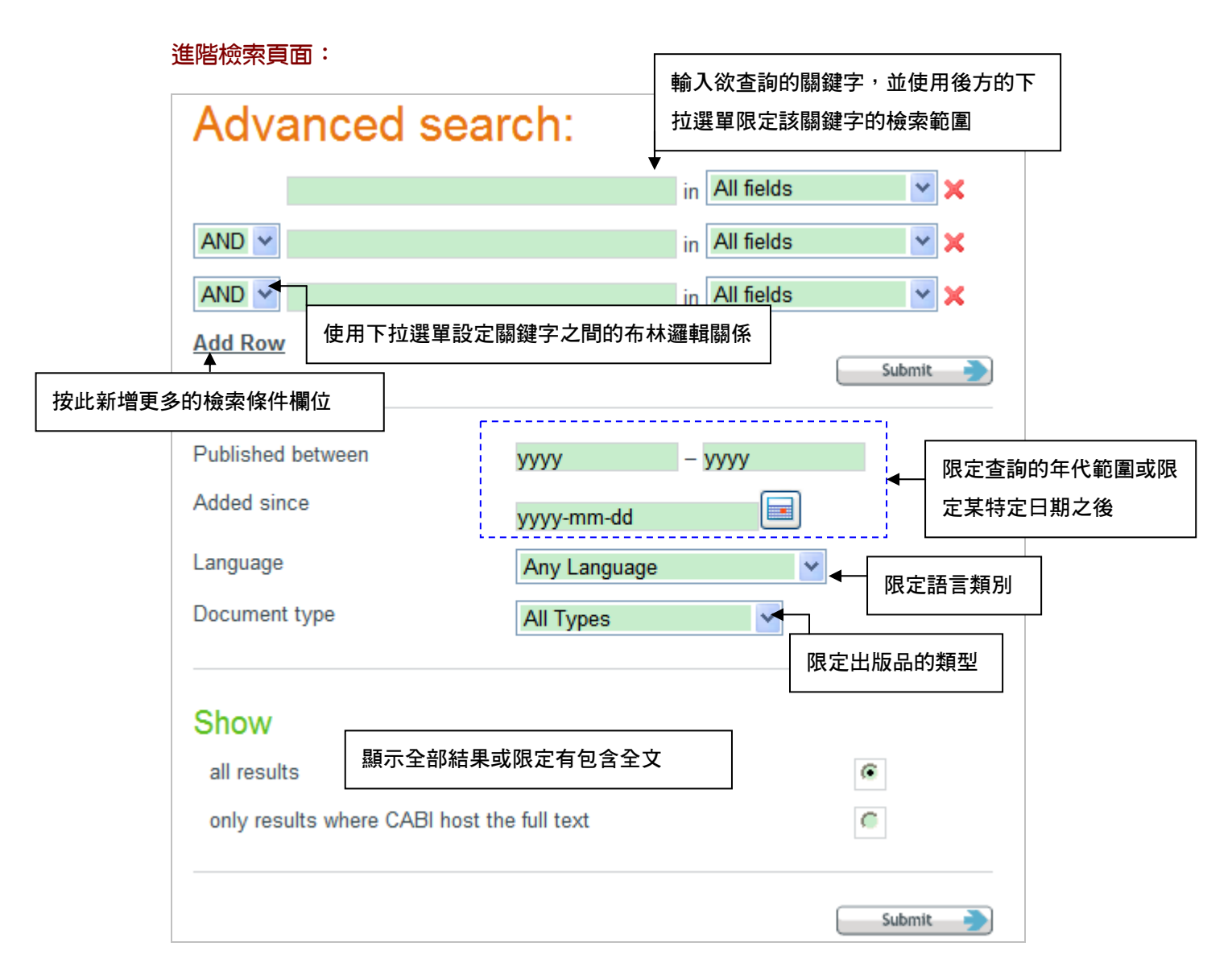

#### 關鍵字的限定欄位下拉選單包括:

| All fields          | ~ |
|---------------------|---|
| All fields          |   |
| Article title       |   |
| Abstract            |   |
| Author name         |   |
| Author affiliation  |   |
| Descriptor          |   |
| Organism descriptor |   |
| Geographic location |   |
| Broad term          |   |
| Identifier          |   |
| Subject term        |   |
| Publication source  |   |
| Publisher           |   |
| CABICODE            |   |
| Conference          |   |
| Language            |   |
| Publication type    |   |
| Year                |   |
| Record number       |   |
| DOI                 |   |
| ISSN                |   |
| ISBN                |   |

# 任一部分 文章標題

- 摘要
- 作者名稱
- 作者機構
- 描述符號
- 地理區域
- 主題
- 出版來源

- 出版社
- CABICODE (CABI 的編碼)
- 研討會名稱
- 語言
- 出版品形式
- 出版年
- CAB Abstract 的紀錄號碼
- 文章編碼 (DOI)
- 期刊或書籍編碼 (ISSN or ISBN)

#### 檢索範例

假設我們今天要查詢會對作物採收後 ("post harvest") 造成危害的真菌 (fungi), 詳細檢 索條件如下所示:

- ① fungi 限定在全文
- ② "post harvest" 限定在摘要
- ③ 1 & 2 的關係是 AND (兩者必須同時具備)
- ④ 年代從 2000 到 2011
- ⑤ 語言限定在英文
- ⑥ 包含所有的檢索結果(不限定包含全文)

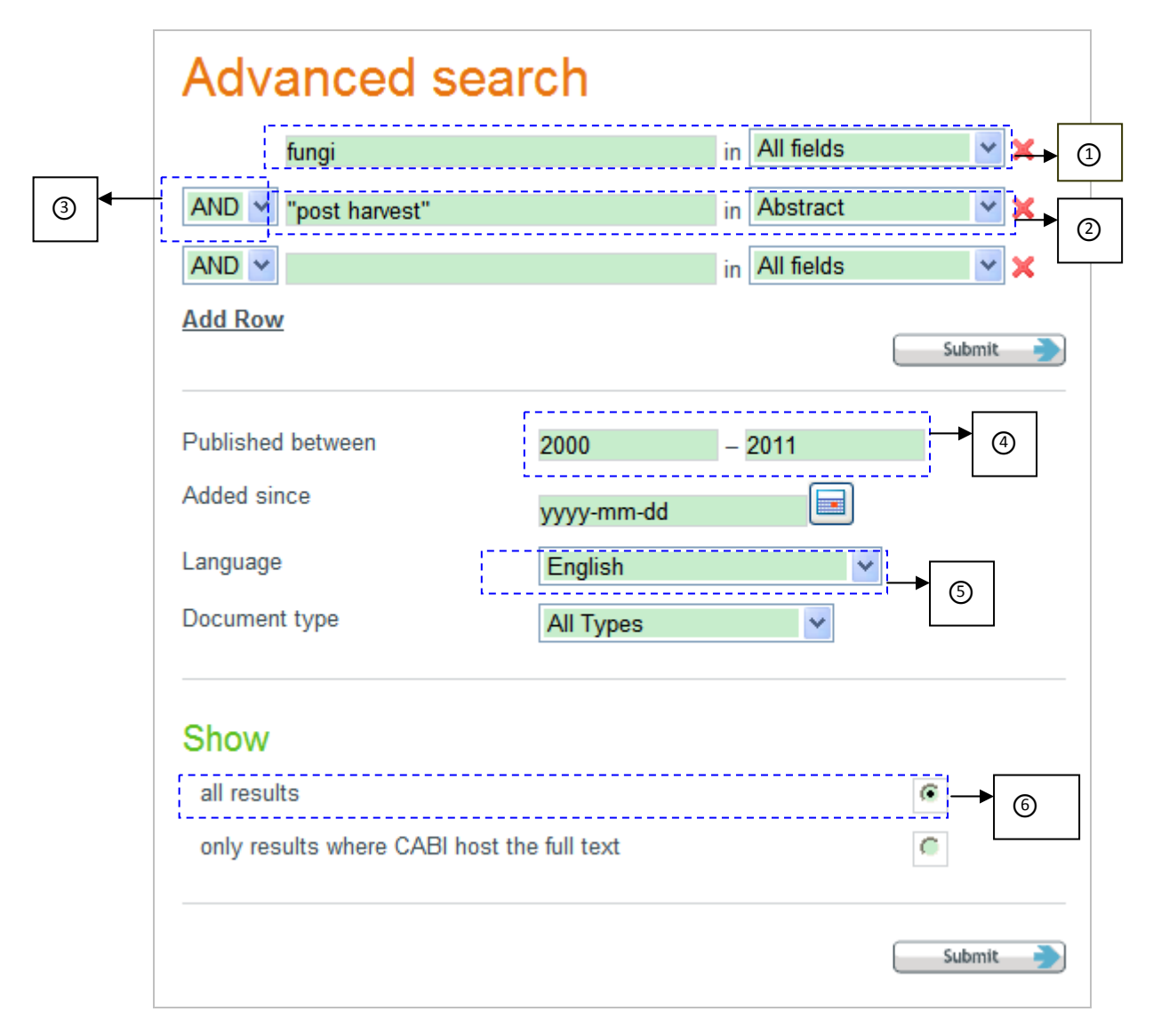

設定好檢索條件之後,按下 submit 鍵開始搜尋

#### 檢索結果頁面

檢索結果頁面如下,共有 444 筆結果符合我們設定的檢索策略,您可以從畫面中央的 主要部分點選觀看檢索結果。

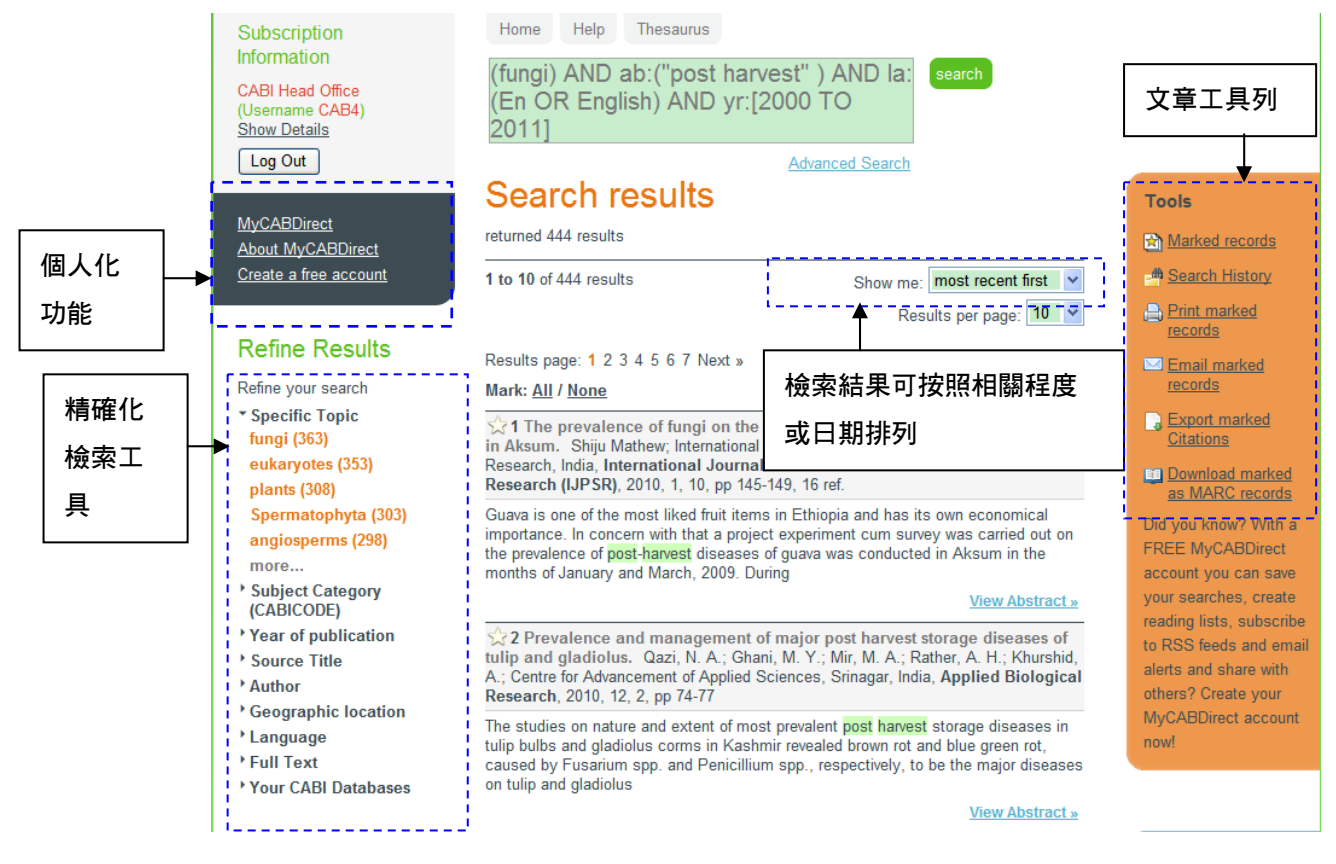

#### 精確化檢索

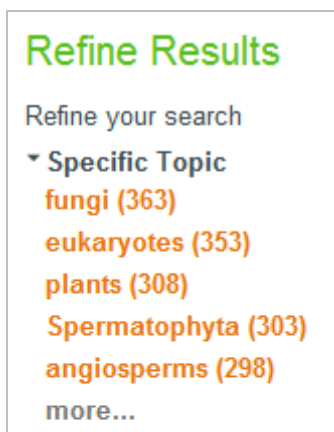

- Subject Category (CABICODE)
- Year of publication
- Source Title
- Author
- Geographic location
- Language
- Full Text
- Your CABI Databases

在檢索結果畫面左方提供精確化檢索的選項 包括以下選項,點選前方的 》即可展開此分類下方 包含的次選項。

- ▶ Specific Topic:特定的主題
- ▶ Subject Category: CABI 分類的主題類別
- ▶ Year of Publication:出版年代
- ▶ Source Title:資料來源
- ▶ Author:作者
- ▶ Geographic location:地理區域
- ▶ Language:語言
- ▶ Full text:是否包含全文
- ▶ Your CABI Database:您所訂購的 CABI 資料庫

您只需用滑鼠點選您欲加入的檢索條件,即可將該項 檢索條件加入搜尋。 假設我們在剛剛的檢索結果中再加入以下二項搜尋條件

- 1. 包含全文
- 2. 限定在 Crop Protection Compendium 資料庫中

加入的精確化搜尋條件會顯示在檢索結果的上方,若您欲移除已加入的檢索條件,僅需 用點選該檢索條件後方的 × 。

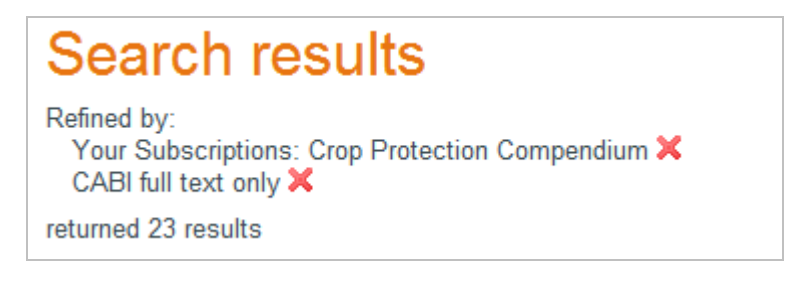

#### 文章工具列表

在檢索結果頁面,您可以點選結果結果前方的星號 🔯 選取該筆檢索結果

經選取的檢索結果星號會轉變為黃色 🔀 。或是點選檢索結果上方的 Mark: All 選取

所有的檢索結果, None 取消選取。

#### Mark: All / None

★1 Changes of patulin concentration in apple products during processing stages: a review. Özdemi⊒r, Y.; Erdoğan, S.; Sayın, E. O.; Kurultay, Ş.; Nobel Bilim ve Arastirma Merkezi, Ankara, Turkey, TABAD, Tarim Bilimleri Arastirma Dergisi, 2009, 2, 2, pp 47-52, 40 ref.

您可以使用檢索結果頁面右方的工具,針對選取的檢索結果進行以下動作:

#### Tools

- Marked records
- M Search History
- Print marked records
- Email marked records
- Export marked Citations
- Download marked as MARC records

- 1. Marked records:保留您所選取的檢索結果
- Search History:列出您此次登入的檢索歷程,您可以勾選幾個檢 索紀錄,結合再進行檢索
- 3. Print marked records:將選取的檢索結果列印出來
- 4. Email marked records:將選取的檢索結果以 e-mail 寄送
- 5. Export marked Citations:輸出選取檢索結果的書目資料
- 6. Download marked as MARC records:下載選取檢索結果的 MARC

#### 個人化功能

除此以外,CAB Direct 還提供多項個人化功能服務,欲使用這些個人化功能需先註冊個人帳密登入。

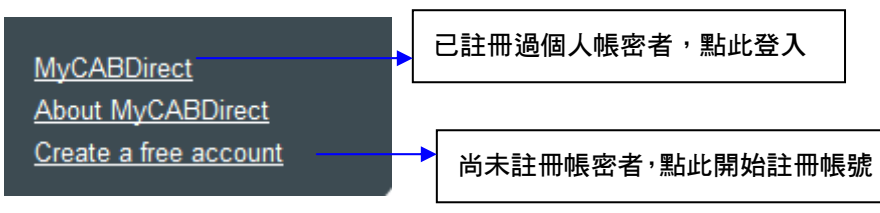

#### 註冊個人帳密:填寫以下資料表

| Register        |  |
|-----------------|--|
| Username        |  |
| Password        |  |
| Retype Password |  |
| Email           |  |
| Register        |  |

註冊完畢,則立即可以開始使用您的個人帳密。

| 除了原有的工具列表之外,登入個人帳密之後,增加可使用之個人化功能如~ |
|------------------------------------|
|------------------------------------|

| A los en la construcción de la construcción de la construcción de la construcción de la construcción de la const |                                                           |  |
|----------------------------------------------------------------------------------------------------|-----------------------------------------------------------|--|
| Save this search                                                                                                 | 1. Save this search:存取此項檢索策略                              |  |
| alert                                                                                                    | 2. Create an email alert:訂閱 e-mail 通知                     |  |
|                                                                                                    | 3. Subscribe an RSS feed of this search:訂購此檢索 RSS feed 通知 |  |
| feed of this search                                                                                              | 4. Saved marked in MyCABDirect:存取選取的檢索結果至我的個人             |  |
| Save marked in                                                                                                   | 化帳號                                                       |  |
| MyCABDirect                                                                                                    |                                                           |  |

當您登入個人帳密之後,畫面左方會顯示您的使用者名稱,

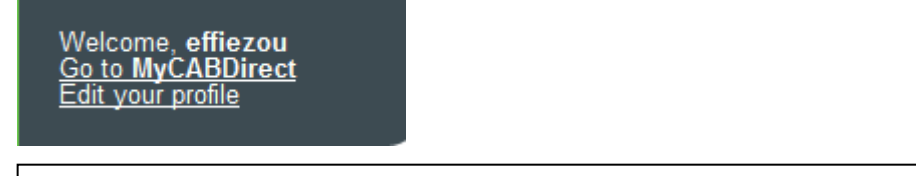

Go to MyCABDirect:進入您的個人資料夾中,使用您所存取的檢索或是書籤 Bookmark Edit your profile:編輯您的個人資料,更改您的 e-mail 和密碼 Prepared Searches:若需要更多 CAB Abstracts 的檢索範例,可以點選 Crop Protection Compendium 資料庫上方工具列 Abstracts Databases 選擇 Prepared Searches

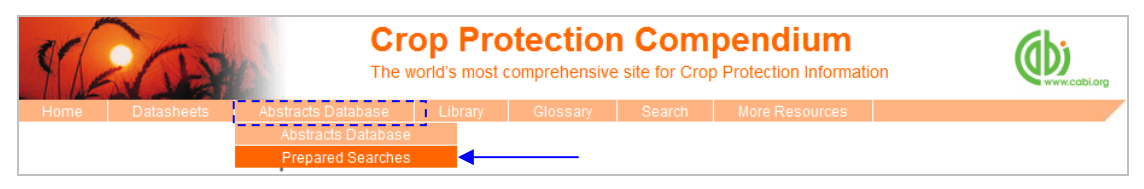

此頁面中有許多出版社預先準備好的檢索範例,包含清楚的檢索範例說明,以及使用的 檢索字串。

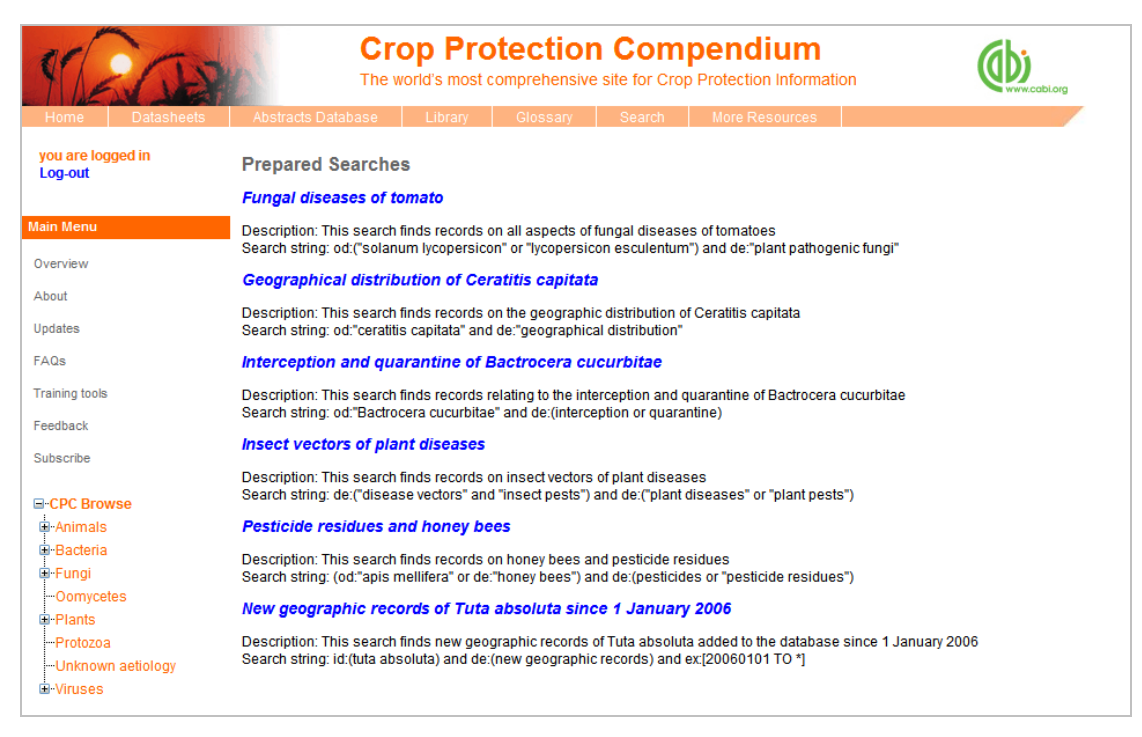

#### 點選上方頁面中的藍色標題,即會自動開啟 CAB Abstracts 的檢索結果頁面如下。

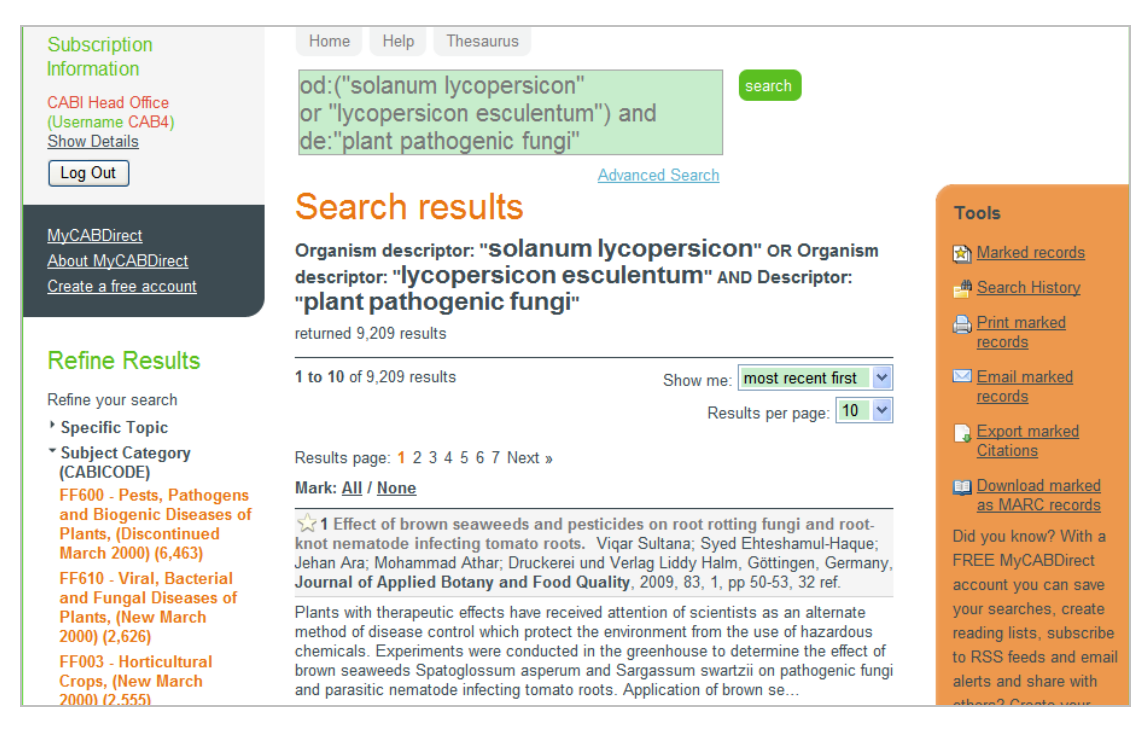